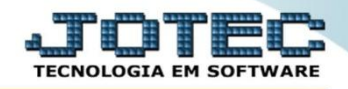

## RELATÓRIO DE AGLUTINADOR X CONTA CONTÁBIL CTREDAGCA

Explicação: Este relatório lista os códigos dos aglutinadores conforme o cadastro e as contas contábeis relacionadas.

## > Para emitir este relatório acesse o módulo: Contabilidade.

| Menu Geral - JOTEC - 0000096.00 - 1128 - Mozilla Firefox                     |                                 |                              |                                       |                                  |                                                                |
|------------------------------------------------------------------------------|---------------------------------|------------------------------|---------------------------------------|----------------------------------|----------------------------------------------------------------|
| 3 172.16.1.28/cgi-bin/jotec.exe?ERRO=&ABV=S+U+P+O+R+T+E&C                    | 999=JOTEC&C002=&C003=1&RAZSOC=S | UPORTE++JOTEC&USUAR=TECNICO8 | 8/JP_PORTA_SE=sistema.jotec.com.br%3/ | 48078&idd=suporte&dir=MATRIZ&BAN | NCO_LOCAL=cont05&IP_LOCAL=172.16.1.28&STATUS_CONEXAO=2         |
| Suporte Eletrônico                                                           |                                 |                              |                                       |                                  | ATOTES<br>TECNOLOGIA EM SOFTWARE                               |
| Sistemas<br>Faturamento<br>Serviços<br>O                                     | Faturamento                     | Serviços                     | CRM - SAC                             | Telemarketing                    | Acesso Rápido     Centro de Custo     Centro de custos         |
| CRM - SAC 0<br>Telemarketing 0<br>EDI 0<br>Mala Direta 0                     | Mala Direta                     | Estoque                      | Compras                               | ELPR                             | Balancete centro de custos<br>Conta de rateio<br>Contabilidade |
| PDV O<br>Estoque O<br>Compras O<br>ELPR O<br>Paraducão                       | Produção                        | Gerenc. de<br>projetos       | Contas a Pagar                        | Contas a<br>Receber              | Lançamento padrão     Lançamentos     Orçamentos     ELPR      |
| Gerenc. de projetos O<br>Contas a Pagar O<br>Contas a Receber O              | Bancos                          | Fluxo de Caixa               | Centro de Custo                       | Exportador                       | Entradas<br>Gera NF-E<br>Estoque                               |
| Bancos   2     Fluxo de Caixa   2     Centro de Custo   2     Exportador   2 | Gestor                          | Importador                   | Auditor                               | Filiais                          | Produtos<br>Fiscal<br>SINCO<br>Empresa                         |
| Gestor 0<br>Importador 0<br>Auditor 0<br>Filiais 0                           | Estatísticas &<br>Gráficos      | Fiscal                       | Contabilidade                         | Diário Auxiliar                  | IPI<br>Apuração de IPI                                         |
| SUPORTE JOTEC                                                                |                                 | TECNICO                      | 29/09/2015                            | MATRIZ                           | 🛐 Sair                                                         |

> Em seguida acesse: *Relatório* > *Aglutinador x Conta Contábil.* 

| Menu da Contabilidade - JOTEC - jtctme01 - 0000062.00 - Mozilla Fir | efox |                     |                      |                                                            |                             |                           |                                                                       |                                  |            |  |
|---------------------------------------------------------------------|------|---------------------|----------------------|------------------------------------------------------------|-----------------------------|---------------------------|-----------------------------------------------------------------------|----------------------------------|------------|--|
| 172.16.1.28/cgi-bin/jtctme01.exe?PROG=jotec                         |      |                     |                      |                                                            |                             |                           |                                                                       |                                  |            |  |
| Suporte Eletrônico                                                  |      |                     |                      |                                                            |                             |                           |                                                                       |                                  |            |  |
| Sistemas                                                            |      | <u>A</u> rquivo A   | A <u>t</u> ualização | <u>C</u> onsulta                                           | R <u>e</u> latório <u>G</u> | eradores                  |                                                                       | CONTA                            | BILIDADE   |  |
| Faturamento                                                         | 2    | Dive                | ercoc                |                                                            |                             |                           |                                                                       | GRCT                             |            |  |
| Serviços (                                                          | 2    | Dive                |                      |                                                            |                             |                           |                                                                       |                                  |            |  |
| CRM - SAC                                                           | 2    | Lotes               |                      |                                                            | Demonstrati                 | ivo contábil              |                                                                       | Grct01 - Índice de liquide:      | z corrente |  |
| Telemarketing                                                       | 2    | Livro diário        |                      |                                                            | Termo abert. encerr         |                           |                                                                       | Grct02 - Índice de liquidez seca |            |  |
| Mala Direta                                                         | 2    |                     | caixa                |                                                            | Saldo do centro de custos   |                           | Grct03 - Índice de liquidez geral Grct04 - Capital circulante liquido |                                  |            |  |
| Estoque                                                             | 2    | Razão contábil      |                      |                                                            | Movimentação por conta/mês  |                           |                                                                       |                                  |            |  |
| Compras                                                             | 2 E  | <br>■ Razão por d   |                      | r centro de custos Demonstrativo de resultado do exercício |                             | Grct05 - Giro de Estoques |                                                                       |                                  |            |  |
| ELPR                                                                | 2    | Razão               | por contra p         | artida                                                     | Aglutinador                 | x conta contábil          | K                                                                     |                                  |            |  |
| Produção (                                                          | 2    | Razão               |                      |                                                            | Adlutinador                 | DFC/DMPL X Conta          | contábil                                                              |                                  |            |  |
| Gerenc. de projetos                                                 | 2    | Balanc              | coto                 |                                                            | Domonstrati                 |                           |                                                                       |                                  |            |  |
| Contas a Pagar                                                      | 2    | Balancete           |                      | Demonstrative I ALUB Parts A/R                             |                             |                           |                                                                       |                                  |            |  |
| Contas a Receber                                                    | 2    | Balanço patrimonial |                      |                                                            |                             |                           |                                                                       |                                  |            |  |
| Bancos                                                              | 2    | Orçam               | nento x realiz       | ado                                                        | Demonstrat                  | ivo de fluxo de calxa     | 1                                                                     |                                  |            |  |
| Q Suporte eletrônico                                                |      | Р                   | P-Plano de contas    |                                                            | U-Cálculo                   |                           | X-Orçamento x realizado                                               |                                  |            |  |
|                                                                     |      | L-Lançament         |                      | ento                                                       | V-Razão                     |                           | S-Auditor operacional                                                 |                                  |            |  |
| Melhorando sua empresa                                              |      |                     |                      | O-Orçame                                                   | nto                         | B-Balan                   | icete                                                                 | F-Menu Inicial                   |            |  |
| SUPORTE JOTEC                                                       |      |                     |                      | TEC                                                        | NICO                        | 30/09/2015                | MATRI                                                                 | Z                                |            |  |

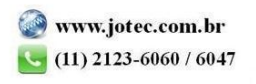

Será aberta a tela abaixo. Nesta tela basta informar os (1) Aglutinadores a serem considerados, ou deixar como está para considerar todos, e informar a (2) Conta Contábil a ser considerada ou deixar como está para considerar todas. Clique no ícone da "Impressora" para emitir o relatório.

| Relação aglutinador x conta contábil - jtctle19 - 0000002. | .00 - Mozilla Firefox |                     |   |
|------------------------------------------------------------|-----------------------|---------------------|---|
| 172.16.1.28/cgi-bin/jtctle19.exe                           |                       |                     |   |
| _                                                          |                       |                     |   |
|                                                            | Aglutinadores         | - Conta             |   |
| 1                                                          | Inicial 1             | Inicial             | 2 |
|                                                            | Final 9.9.99          | Final 9.9.9.99.9999 |   |
|                                                            |                       |                     |   |
|                                                            |                       |                     |   |
|                                                            | Linha                 | is por página: 055  |   |
|                                                            |                       |                     |   |
|                                                            |                       |                     |   |
|                                                            |                       |                     |   |
|                                                            |                       |                     |   |
|                                                            |                       |                     |   |

Selecionando a opção: *Gráfica normal – PDF com logotipo*, será gerado o relatório conforme abaixo.

| 1695.pdf - Mozilla Firefox   |                           |                 |                                    |              |     |
|------------------------------|---------------------------|-----------------|------------------------------------|--------------|-----|
| 2.16.1.28/files/09584695.pdf |                           |                 |                                    |              |     |
| t   3                        | 🕨 Página: 🛛 1 de 2        | <b>- +</b> 75%  |                                    | <br>🔒 D      |     |
|                              |                           |                 |                                    |              |     |
|                              |                           |                 |                                    |              |     |
|                              | SUPORTE JOTEC             |                 | JTCTLE19 02/10/2015 09:58          | PAGINA: 1 di | e 2 |
|                              |                           |                 |                                    |              |     |
|                              |                           | RELACAO AGLUTIN | ADOR X CONTA CONTABIL              |              |     |
|                              |                           |                 |                                    |              |     |
| CODIGO AGLUTINAE             | DOR                       | CONTA CONTABIL  |                                    |              |     |
| 1                            | DEMONSTRAÇÃO DE RESULTADO |                 |                                    |              |     |
| 1.1                          | RECEITA BRUTA DE VENDAS   |                 |                                    |              |     |
| 1.1.01                       | VENDA DE PRODUTOS         | 3.1.1.01.0001   | Vendas Produto Teste               |              |     |
|                              |                           | 3.1.1.01.0001   | Vendas Produto Teste               |              |     |
|                              |                           | 3.1.1.03.0001   | Receita Com Vendas                 |              |     |
|                              |                           | 3.1.1.03.0001   | Receita Com Vendas                 |              |     |
|                              |                           | 3.1.2.02.0001   | Receita Com Vendas                 |              |     |
|                              |                           | 3.1.2.02.0001   | Receita Com Vendas                 |              |     |
|                              |                           | 3.1.1.02.0001   | Receita Com Vendas                 |              |     |
|                              |                           | 3.1.1.02.0001   | Receita Com Vendas                 |              |     |
|                              |                           | 3.1.2.01.0001   | Revenda Pecas e Acessorios         |              |     |
|                              |                           | 3.1.2.01.0001   | Revenda Pecas e Acessorios         |              |     |
|                              |                           | 3.2.1.01.0001   | Receita Prest. Servico             |              |     |
|                              |                           | 3.2.1.01.0001   | Receita Prest. Servico             |              |     |
| 1                            | DEMONSTRACAO DE RESULTADO |                 |                                    |              |     |
| 1.1                          | RECEITA BRUTA DE VENDAS   |                 |                                    |              |     |
| 1.1.02                       | VENDA DE SERVICOS         | 3.4.1.01.0001   | Devolucao de Mercadoria            |              |     |
|                              |                           | 3.4.2.01.0002   | Pis S/ Faturamento                 |              |     |
|                              |                           | 3.4.2.01.0003   | Cofins S/ Faturamento              |              |     |
|                              |                           | 3.4.2.04.0001   | Demais Impostos E Contribuicoes In |              |     |

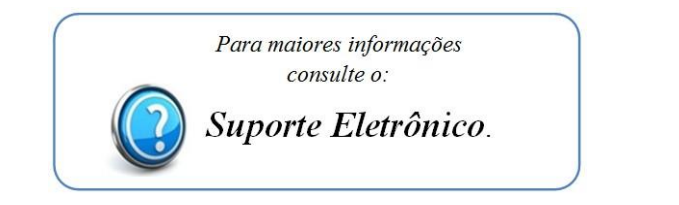

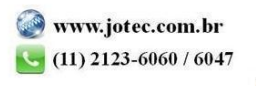